## brother DCP-J132N かんたん設置ガイド

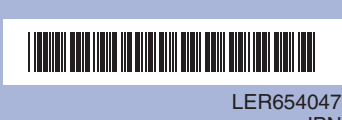

JPN Printed in China Version 0

別冊の「安全にお使いいただくために」に、本製品の設置・使用時の注意事項や守っていただきたいことを記載しています。 設置を始める前に、必ずお読みください。

本書では、下記の記号が使われています。

| お願い | お使いいただく上での注意事項、制限事項などを記載しています。 |  |
|-----|--------------------------------|--|
|     | 知っていると便利なことや、補足を記載しています。       |  |

最新のドライバーやファームウェアは、弊社サポートサイト(ブラザーソリューションセンター) からダウンロードしてください。 http://solutions.brother.co.jp/

本体の設置 📘 保護部材を取り外し、本製品を 2 電源プラグをコンセントに差し込み、インクカバーを開き、 **3** 付属のインクカートリッジの保護カバー ①を 固定しているテープを剥がす オレンジ色の保護部材 ①を取り出す 外す インクカートリッジの基板 2 に触れないでください。 本製品がインクカートリッジを検知できなくなる恐れがあります。 범 6 トレイカバーを開き、記録紙をセットして、 7 トレイを戻し、記録紙ストッパー 1を ガイド①を記録紙に合わせる 確実に引き出し、フラップ2を開く 画面表示に従って、テスト印刷を確認 トレイカバーを閉じる する 下記の4色の印刷パターンを見て、すべてのブロックが表れいに印刷技れているかどうかをチェックして下さい 問題がなければ、"ハイを描んでください。もしブロックが消えていたり、かすれていたりする場合には、"イイ"を 遅んで、問題のある色を放置ディスフレイにご選択しグリーニングをして受容かい。 ssi ssi ssi ssi ssi ssi ブラック(黒)、イエロー(黄)、シアン (青)、マゼンタ(赤)の4色それぞれに ついてチェックします。 良い例 悪い例 

接続タイプを選択 USB ケーブルで接続 1 2 3 画面の指示に従ってインストールを続行する Windows® DCP-J132N Multi-Fu U 0 ----カスタムインストール その他ソフトウェア 01 サービスとサポート ● オンラインユーザー登録 < 戻る(<u>B</u>) (水へ (ND) 2 3 4 画面の指示に従ってインストールを続行する Macintosh ) 無線LAN接著 ● US8ケーブル brother 

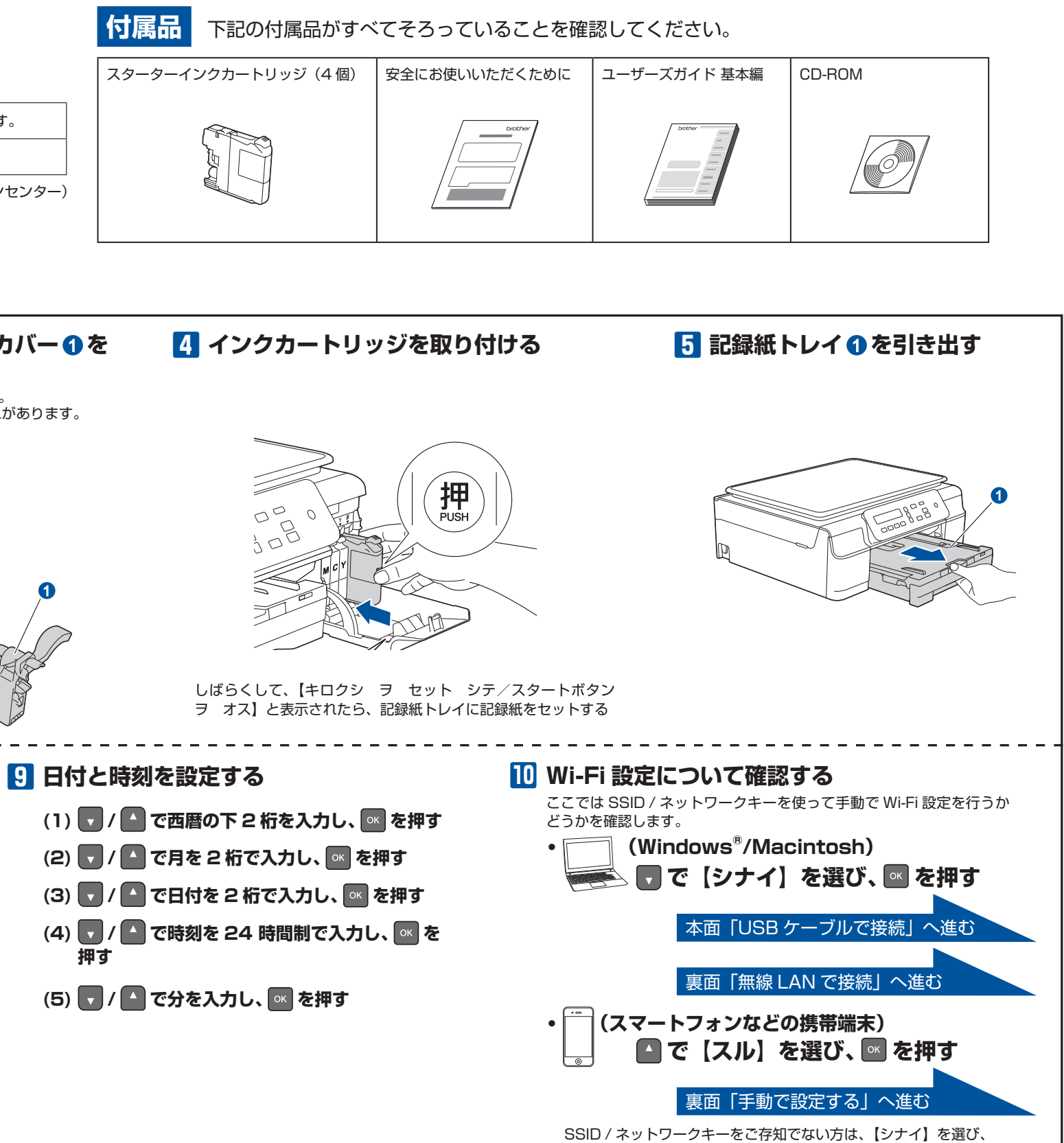

完了 allShield Waard は、本製品 を正常にインストールしました。この りうんを使用する前に、エビュータを再起動する必要があります。 はい、今ずくことっつを再起動します。 え、後でエルコータを再起動しま に製品の前面にUSB差込口がある場合は、そこに伴 裏面「その他のソフトウェアのイン ストール (Windows<sup>®</sup>)」へ進む (戻る(日) 完了 完了 セットアップの完了 500 5-----キャンセル 次へ () している

2

パソコンで設定してください。

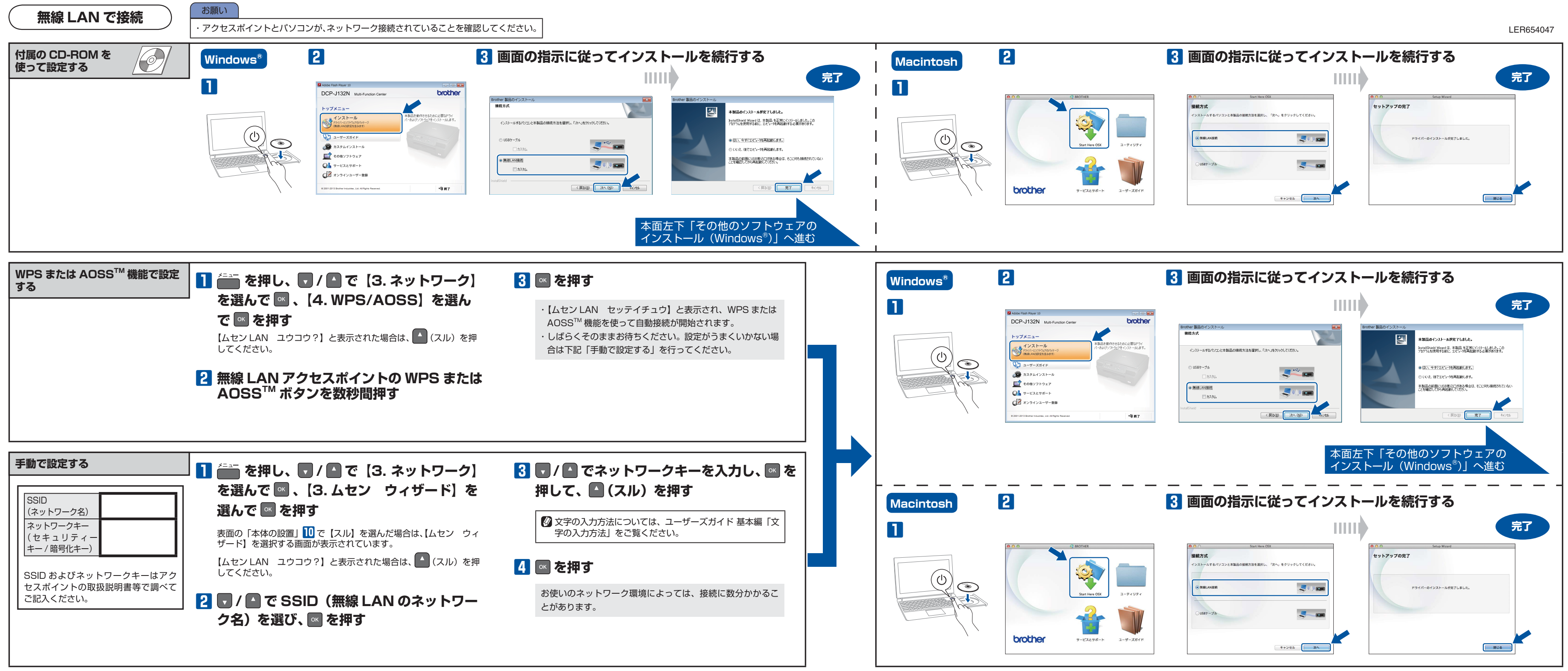

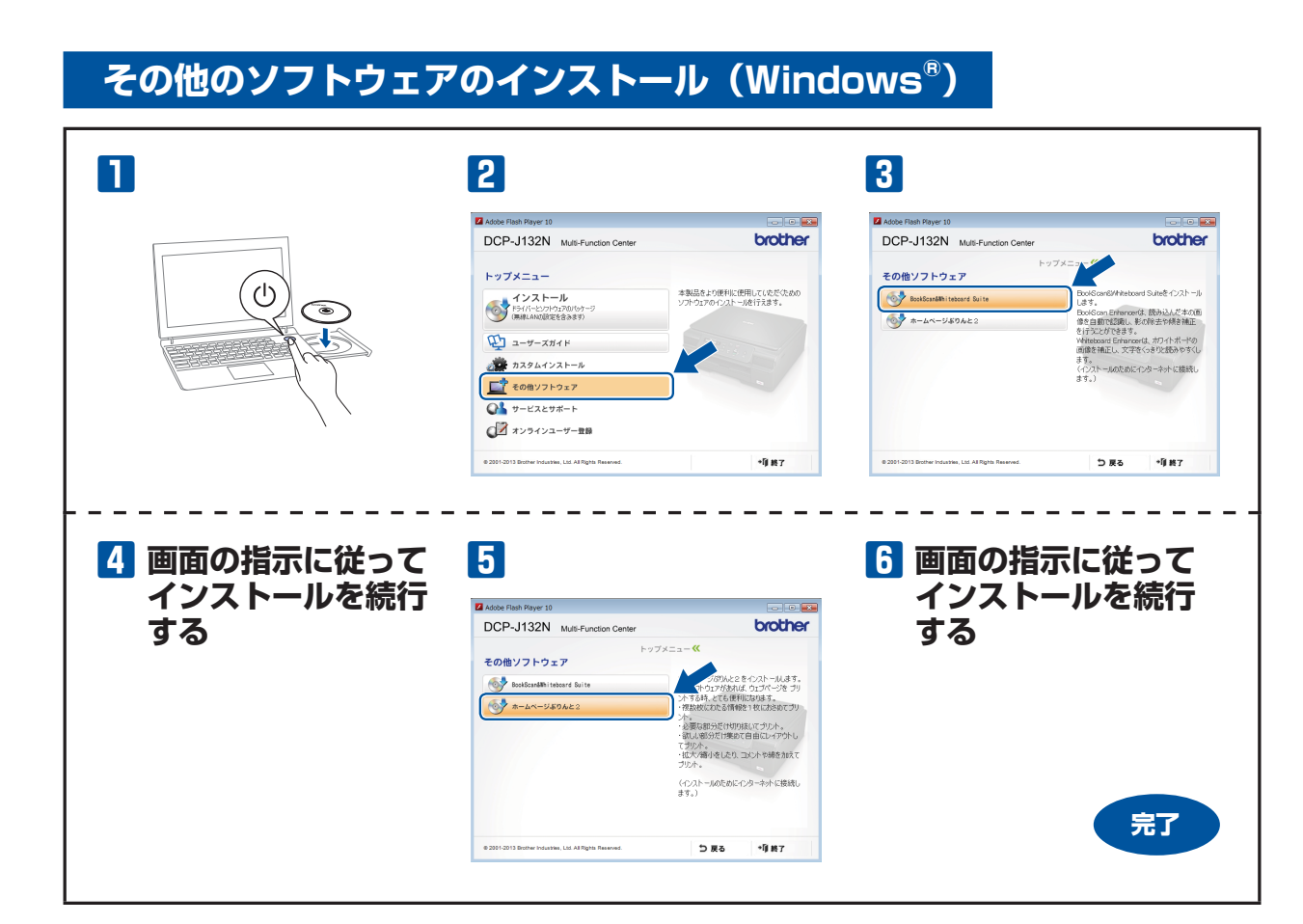

## 困ったときは

| フーコード | 意味                                                         | 解決方法                                                                                                    |
|-------|------------------------------------------------------------|----------------------------------------------------------------------------------------------------|
| TS-01 | 無線 LAN 設定が有効になっていない。                                       | ・ 本製品の無線 LAN 設定を有効にしてください。                                                                                                    |
| TS-02 | 無線 LAN アクセスポイントが見つかりま<br>せんでした。                            | <ul> <li>一時的に本製品を無線 LAN アクセスポイントから 1m 以内の距離に置いてください。</li> <li>Mac アドレスフィルタリングなどの接続制限機能を利用している場合は、本製品のアクセスを許可してください。</li> <li>SSID やネットワークキーを入力した場合は、再度無線 LAN 設定をやり直してください。</li> </ul> |
| TS-04 | 無線 LAN アクセスポイントで使用されて<br>いる認証方式、暗号化方式を本製品では<br>サポートしていません。 | <ul> <li>・無線LANアクセスポイントで使用されている認証方式、暗号化方式を、本製品ではサポートしておりません。</li> </ul>                                                                                                    |
| TS-05 | SSID とネットワークキーの設定が間違っ<br>ています。                             | ・ 無線 LAN アクセスポイントの SSID、ネットワークキーを確認してください。                                                                                                    |
| TS-06 | 無線LANのセキュリティー情報(認証方<br>式、暗号化方式、ネットワークキー)の<br>設定が間違っています。   | 無線 LAN のセキュリティー情報(認証方式、暗号化方式、ネットワークキー)を確認して、<br>再度無線 LAN 設定をやり直してください。<br>WEP を使用している場合、本製品では 1 番目の WEP キーのみ使用できます。                                                                   |
| TS-07 | WPS/AOSS <sup>™</sup> を実行している無線 LAN<br>アクセスポイントが見つかりません。   | WPS または AOSS <sup>™</sup> 対応の無線 LAN アクセスポイントを使用している場合、本体と無<br>線 LAN アクセスポイントの両方の操作が必要です。無線 LAN アクセスポイントの操作<br>方法は、お使いの無線 LAN アクセスポイントの取扱説明書をご覧ください。                                   |
| TS-08 | WPS/AOSS <sup>™</sup> を実行している無線 LAN<br>アクセスポイントが複数見つかりました。 | 近くで別の WPS/AOSS <sup>™</sup> の設定が行われています。干渉を避けるため、数分後に無線<br>LAN 設定をやり直してください。                                                                                                    |

🛿 スマートフォンなどの携帯端末をご使用の方は、Brother iPrint&Scan を、App Store または Google Play ™からダウンロードして、インストールしてください。(無 , 料ですが、通信料がかかります。)

|  | ĸ | ライバ・ | ーのアン・ | インスト・ | ール |
|--|---|------|-------|-------|----|
|--|---|------|-------|-------|----|

## Windows®

🚱 (スタート) をクリックして [すべてのプログラム] — [Brother] – [DCP-J132N] または [DCP-J132N] LAN] - [アンインストール] の順にクリックし、画面の指 示に従ってアンインストールする

## Macintosh

\_ \_ \_

- 1 Macintosh の管理者権限を持っているユーザーでログイ ンする
- 2 [システム環境設定] [プリントとスキャン(プリント とファクス)]の順に開き、削除したいプリンターを選択し、 [-] ボタンをクリックする
- 3 [プリンタ"Brother DCP-J132N"を削除してもよろし いですか?]と表示されたら、[プリンタを削除]をクリッ クする
- **4** 一旦ログアウトして、再度ログインする

🙆 ネットワーク設定の確認と初期化については、ユーザーズガイド ネットワーク編 「ネットワーク設定リストの出力」、「ネットワーク設定リセット」をご覧ください。